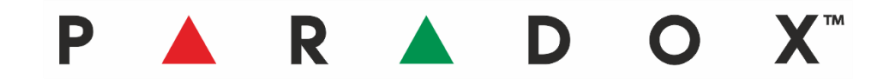

## Integracja aplikacji Paradox BlueEye z rejestratorami Provision Instrukcja dodawania DVR/NVR do aplikacji

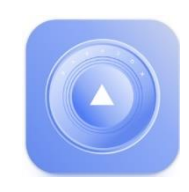

**PROVISIC** 

## Kompatybilność

Aplikacja BlueEye współpracuje z rejestratorami DVN/NVR Provision obsługującymi standard NAT2. Połączenie aplikacji z rejestratorem możliwe jest tylko poprzez chmurę Provision-Cloud, nie ma możliwości połączenia poprzez stały adres IP.

## Procedura dodawania rejestratora

- 1. Po połączeniu z centralą alarmową kliknij na trzy kreski w prawym górnym rogu ekranu.
- 2. Kliknij na **Kamery**
- 3. Kliknij na przycisk + (dodaj kamerę)

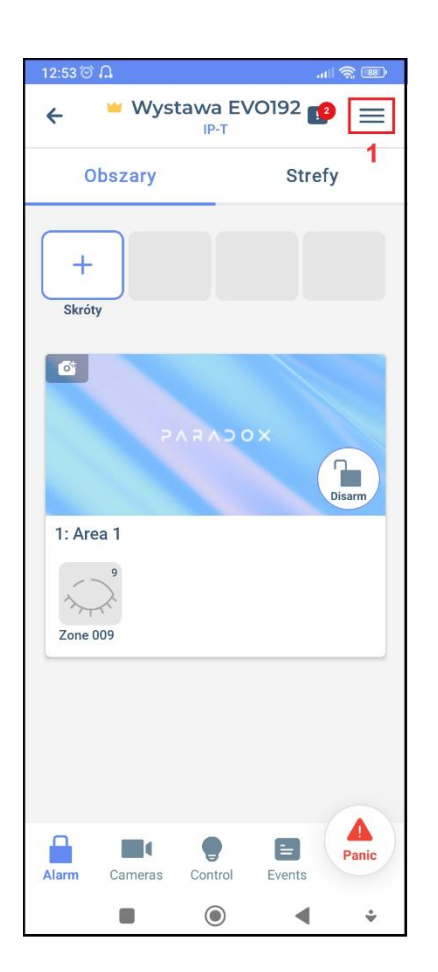

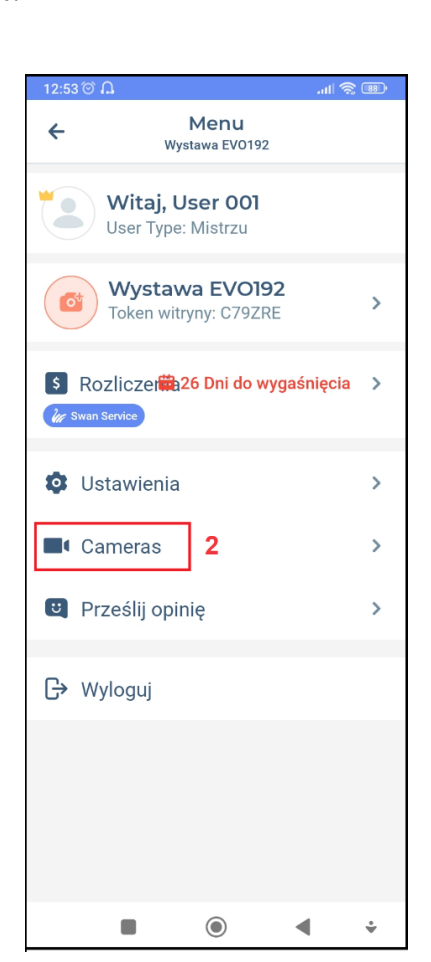

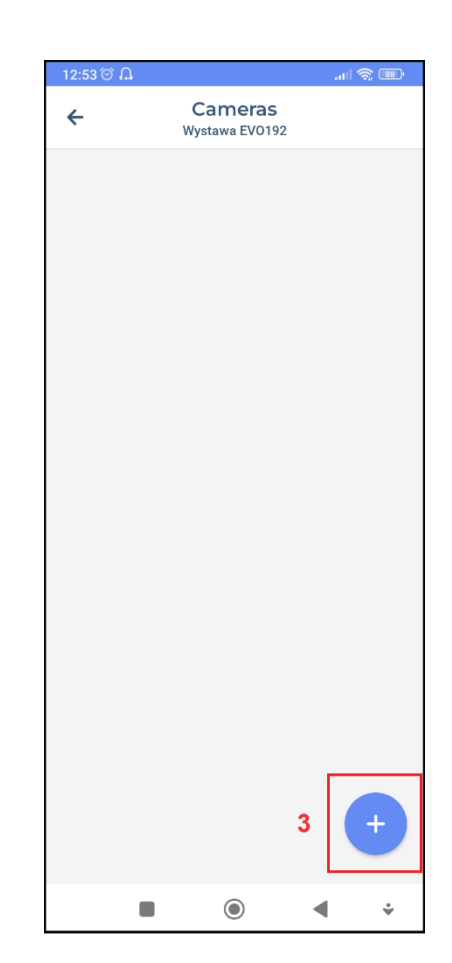

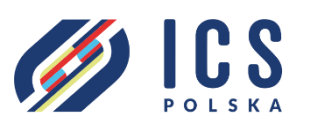

ul. Poleczki 82 02-822 Warszawa tel. 22 646 11 38 www.ics.pl

- 4. Wpisz w odpowiednie okna:
  - Identyfikator chmurowy rejestratora
  - Login
  - Hasło
- 5. Kliknij przycisk Dodaj.
- 6. Po prawidłowym dodaniu rejestratora, pojawi się on na liście. Kliknij na nazwę rejestratora.

| 12:54 ☺ Ω                                                                                                    |                                        |   |    |    |      |   |                        |   |  |
|----------------------------------------------------------------------------------------------------|----------------------------------------|---|----|----|------|---|------------------------|---|--|
| ← Cameras<br>Wystawa EV0192                                                                                                    |                                        |   |    |    |      |   |                        |   |  |
| 4 PROVISION IS Dodaj                                                                                                    |                                        |   |    |    |      |   |                        |   |  |
| [Cloud P2P code                                                                                                    |                                        |   |    |    |      |   |                        |   |  |
| User Name                                                                                                    |                                        |   |    |    |      |   |                        |   |  |
| Hasto                                                                                                    |                                        |   |    |    |      |   |                        |   |  |
| Anuluj                                                                                                    |                                        |   |    |    |      |   |                        |   |  |
|                                                                                                    |                                        |   |    |    |      |   |                        | 7 |  |
| 88                                                                                                    | i)                                     | G | IF | Ê  | ×    | > | ۲                      | Ų |  |
| $\mathbf{Q}^{1}$ $\mathbf{W}^{2}$ $\mathbf{E}^{3}$ $\mathbf{R}^{4}$ $\mathbf{T}^{5}$ $\mathbf{Y}^{6}$ $\mathbf{U}^{7}$ $\mathbf{I}^{8}$ $\mathbf{O}^{9}$ $\mathbf{P}^{0}$ |                                        |   |    |    |      |   |                        |   |  |
| А                                                                                                    | S                                      | D | F  | G  | Н    | J | К                      | L |  |
| 1                                                                                                    | Ζ                                      | x | С  | V  | В    | Ν | М                      | × |  |
| ?123                                                                                                    | ;;;;;;;;;;;;;;;;;;;;;;;;;;;;;;;;;;;;;; |   |    | Po | lski |   | $\left[ \cdot \right]$ |   |  |
|                                                                                                    |                                        |   |    | ۲  |      | - |                        | • |  |

| 12:56 🗇 🔒 🕯       | 8                         | .ll ⑦ 圖                          |
|-------------------|---------------------------|----------------------------------|
| ÷                 | Cameras<br>Wystawa EV0192 | 2                                |
|                   |                           |                                  |
|                   |                           |                                  |
|                   |                           |                                  |
|                   |                           | 5                                |
|                   | PROVISIC                  | Dodaj                            |
| Cloud P2<br>NDA2F | P code<br>163N086         |                                  |
| User Nan<br>admin | ne                        |                                  |
| Hasło             | ***                       | 0                                |
|                   | nuluj                     |                                  |
|                   |                           |                                  |
|                   |                           |                                  |
|                   |                           | Ŧ                                |
|                   |                           |                                  |
| 1                 |                           | <ul> <li>✓</li> <li>✓</li> </ul> |

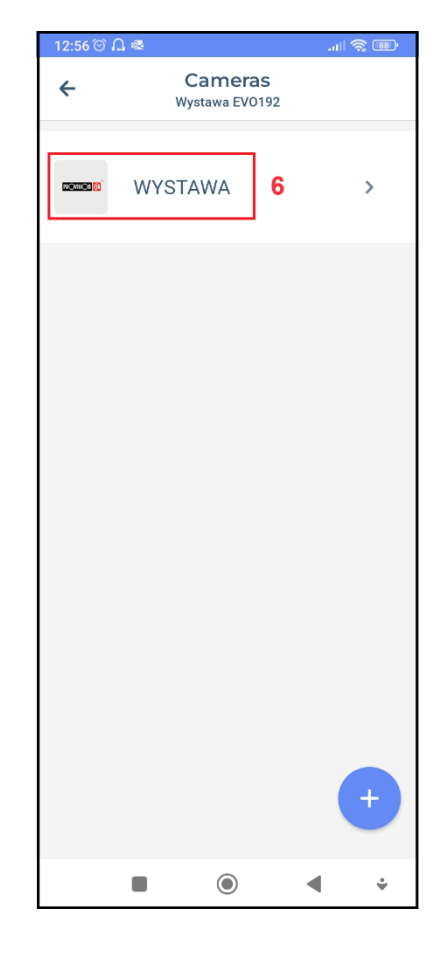

7. Aby wyświetlić obraz z wybranej kamery, kliknij na jej okno.

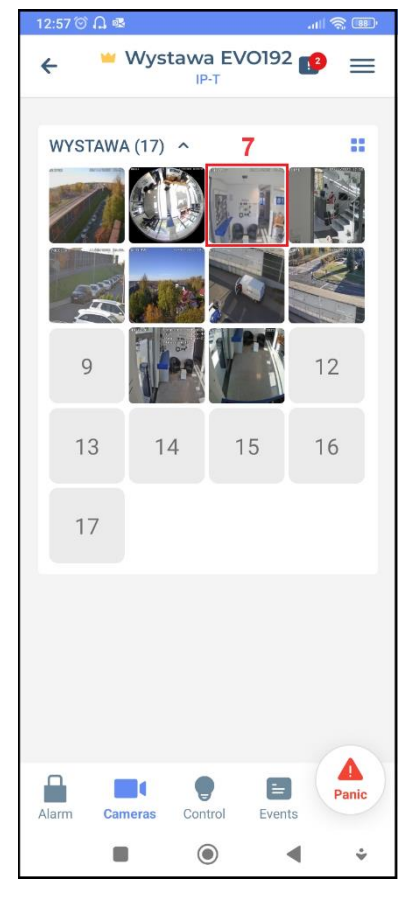

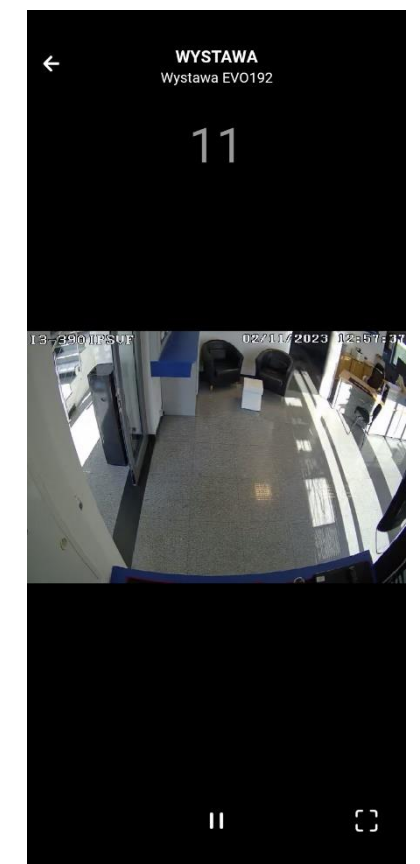